## Gruppeneinteilung mit der Lernaktivität Abstimmung und dem Block "Choice to group" vornehmen

Möchten Sie, dass die Studierenden sich selbstständig in Gruppen zusammenfinden? Dann können Sie das mit Moodle in einem zweistufigen Prozess realisieren.

## Abstimmung einrichten

Gehen Sie oben rechts im Kursraum auf "Bearbeiten einschalten". Rolle wechseln…
Bearbeiten einschalten

Legen Sie zuerst eine Abstimmung an und nehmen Sie folgende Einstellungen vor.

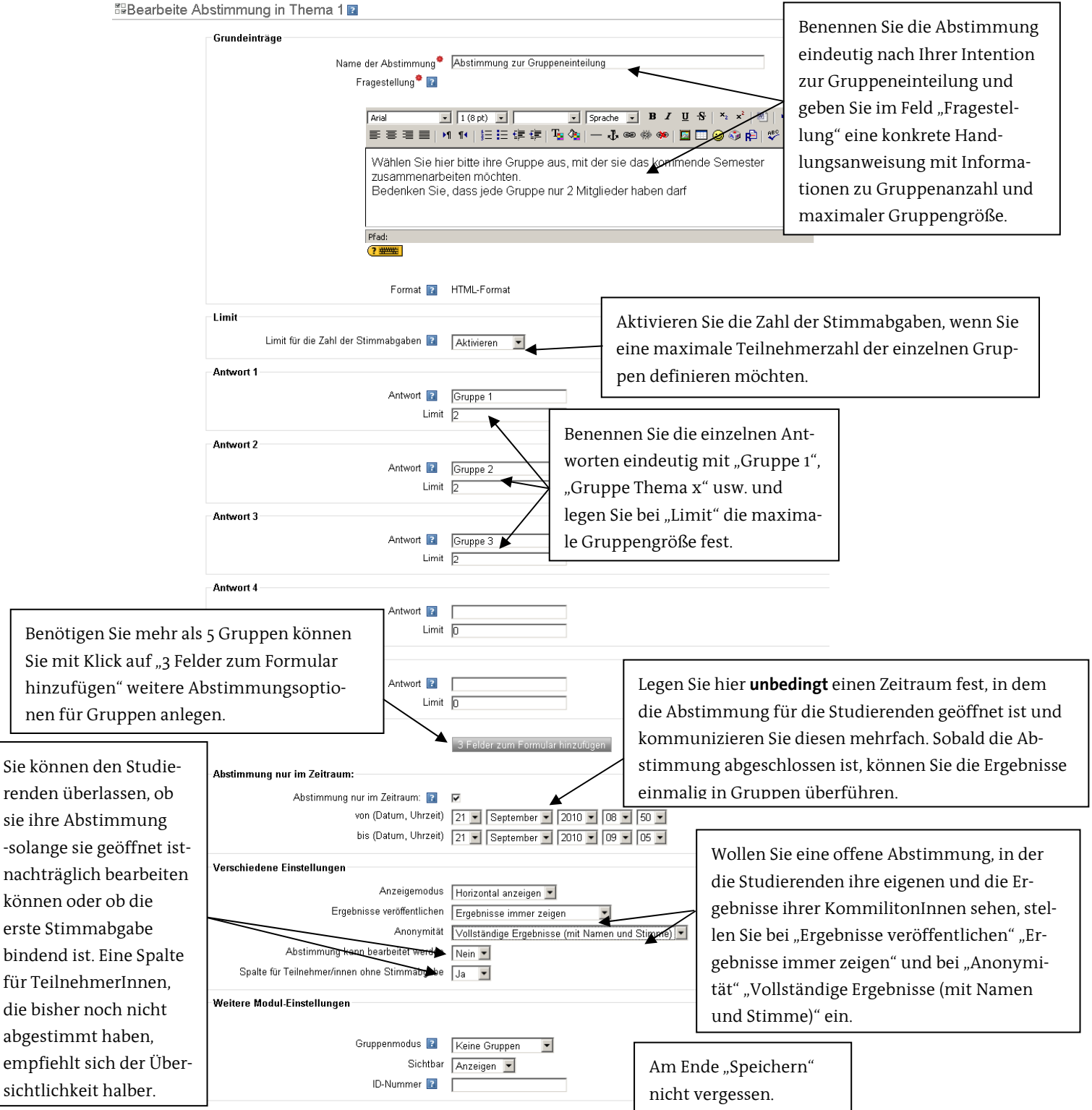

Die Abstimmung sieht aus Teilnehmersicht folgendermaßen aus:

|                                       | 0                                  | C                        | •                        |                          |
|---------------------------------------|------------------------------------|--------------------------|--------------------------|--------------------------|
|                                       | Gruppe 1<br><b>(Vollständig)</b>   | Gruppe 2                 | Gruppe 3                 |                          |
|                                       | Meine                              | Auswahl speicher         | n                        |                          |
| Stimmabgaben                          |                                    |                          |                          |                          |
| Teilnehmerin "Anne Test" hat nur      | Noch nicht abgestimmt              | Gruppe 1                 | Gruppe 2                 | Gruppe 3                 |
| noch die Möglichkeit sich in Gruppe 2 | Anne C. Spindler (Team E-Learning) | 😴 Lisa Simps             | on 💮                     |                          |
| oder 3 einzuschreiben, da Gruppe 1    | Anne Test                          | Oswald Ha                | se Susi Test             |                          |
| zahl erreicht hat.                    |                                    | Eingetragen:2<br>Limit:2 | Eingetragen:1<br>Limit:2 | Eingetragen:0<br>Limit:2 |

## Gruppen zuordnen

Ist der Zeitraum für die Abstimmung beendet, erhält die/der TeilnehmerIn eine Informationen, wenn auf die Abstimmung geklickt wird, und kann nicht mehr abstimmen. Es empfiehlt sich, die Abstimmungsergebnisse erst in Gruppen zu überführen, wenn die Abstimmung für TeilnehmerInnen geschlossen ist.

Dazu gehen Sie oben rechts im Kursraum auf "Bearbeiten einschalten".

| Rolle wechseln                                                               | Bearbeiten einschalten | Aktivitäten<br>Bald aktuell        |  |  |
|------------------------------------------------------------------------------|------------------------|------------------------------------|--|--|
| Fügen Sie den Block "Choice to<br>group" Ihrem Kursraum                      | Blöcke                 | Choice to group<br>Feedback        |  |  |
| hinzu. Gehen Sie dazu am<br>rechten unteren Rand Ibres                       | Hinzufügen             | HTML                               |  |  |
| Kurses auf Blöcke und wählen dann im Auswahlmenü "Choice to<br>group" hinzu. |                        | Netzwerkserver<br>Neue Aktivitäten |  |  |
|                                                                              |                        | Suche in Foren<br>Testergebnisse   |  |  |
|                                                                              |                        | Hinzufügen                         |  |  |

Klicken Sie nach dem Einbinden des Blockes "Choice to group" auf "weiter" und dann auf "Start"

| Choice to group        | - | Funktionen                 | Beschreibung                                                             |
|------------------------|---|----------------------------|--------------------------------------------------------------------------|
| Abstimmung zur Grupper | - | Standard Gruppenerstellung | Hier werden alle bereits erstellten Gruppen<br>gelöscht und neu angelegt |
| Weiter                 |   |                            | Start                                                                    |

Daraufhin werden die Abstimmungsergebnisse automatisch in Gruppen überführt. Abschließend nochmals auf "Weiter" klicken. Zur Überprüfung können Sie sich im Administrationsmenü → Gruppen die Gruppeneinteilung ansehen.

| MyMoodle > Gruppen > Gruppen/Benutzer neu aufteilen                                                                                                    |
|----------------------------------------------------------------------------------------------------|
| Bearbeitung wird durchgeführt                                                                                                    |
| Gruppe 3<br>Gruppe 2<br>Gruppe 1                                                                                                    |
| Die Gruppen wurden erfolgreich erstellt                                                                                                    |
| Fögt Nutzer <b>Lisa Simpson</b> zur Gruppe <b>Gruppe 1</b> hinzu<br>Fögt Nutzer <b>Oswald Has</b> e zur Gruppe <b>Gruppe 1</b> hinzu<br>Fögt Nutzer <b>Susi Test</b> zur Gruppe <b>Gruppe 2</b> hinzu |
| Die Benutzer wurden den Gruppen erfolgreich zugebucht                                                                                                    |
|                                                                                                    |
| Weiter                                                                                                    |

Nun können Sie die Studierenden in diesen Gruppen weiterarbeiten lassen, indem Sie die Lernaktivitäten wie bspw. Foren, Wikis o. ä. in den Gruppenmodus setzen. Klicken Sie dazu einfach auf das Symbol für gegenseitig

Hinzufügen...

Administratorlesezeichen

sichtbar arbeitende Gruppen oder unsichtbar arbeitende Gruppen hinter der jeweiligen Lernaktivität.